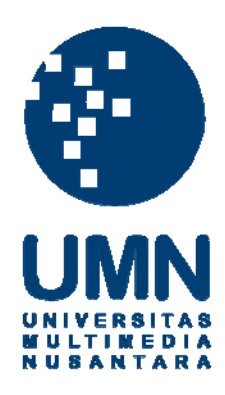

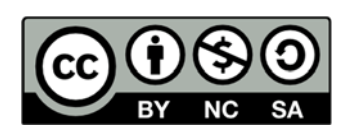

### Hak cipta dan penggunaan kembali:

Lisensi ini mengizinkan setiap orang untuk menggubah, memperbaiki, dan membuat ciptaan turunan bukan untuk kepentingan komersial, selama anda mencantumkan nama penulis dan melisensikan ciptaan turunan dengan syarat yang serupa dengan ciptaan asli.

### **Copyright and reuse:**

This license lets you remix, tweak, and build upon work non-commercially, as long as you credit the origin creator and license it on your new creations under the identical terms.

#### **BAB III**

#### PELAKSANAAN KERJA MAGANG

#### 3.1. Kedudukan dan Koordinasi

Penulis melaksanakan kerja magang di PT Kawanua Internetindo yang terletak di Ruko Mega Smart Blok 5 no. 19-20 Jl. Piere Tendean Manado – Sulawesi Utara, Indonesia. Penulis ditempatkan dibagian *technical* di bawah bimbingan bapak Bryan Sembel, Selaku *Technical Support*. Pada proses magang yang dilakukan dari 26 september 2016 - 26 november 2016 penulis bertugas untuk instalasi jaringan, *monitoring* serta melakukan pemeliharaan apabila ada masalah dalam koneksi jaringan.

#### 3.2. Tugas yang Dilakukan

Selama 52 hari penulis melakukan pelaksanaan kerja magang di PT Kawanua Internetindo, ada beberapa hal pokok yang dilakukan seperti intalasi jaringan, monitoring jaringan serta melakukan perbaikan jaringan yang mengalami masalah.

| Minggu ke- | Jenis Pekerjaan yang dilakukan                              |
|------------|-------------------------------------------------------------|
| 1          | - Survei ke rumah <i>client</i> yang akan dipasang jaringan |
|            |                                                             |
| UN         | - Monitoring Jaringan.                                      |
| $M^2$ U    | - Melakukan Pemasangan Jaringan Internet didaerah pal       |
|            | S <sup>2</sup> ANTARA                                       |

|   | - Melakukan maintenance BTS ditumpa untuk ganti            |
|---|------------------------------------------------------------|
|   | baterai.                                                   |
| 3 | - Mengganti antena Air Grid yang rusak di <i>client</i> .  |
|   | - Monitoring Jaringan.                                     |
| 4 | - Monitoring Jaringan.                                     |
|   | - Mengingatkan client untuk melakukan pembayaran.          |
| 5 | - Maintenace BTS yang ada di Tumpa untuk mengganti         |
|   | batrai.                                                    |
|   | - Monitoring.                                              |
| 6 | - Survei ke client yang akan dipasang jaringan internet.   |
|   | - Melakukan pemasangan internet di daerah Tondano.         |
| 7 | - Survei tempat di villa dahlia untuk pemasangan internet. |
| 8 | - Pemasangan internet di Villa Dahlia.                     |

Berikut ini adalah uraian tugas yang dilakukan selama kerja magang:

 Mempelajari setiap prosedur kerja yang ada di PT Kawanua Internetindo.

 Melakukan *survey* sebelum melakukan pemasangan jaringan internet di *client*, mempelajari letak tempat atau titik untuk menentukan topologi serta memastikan letak radio *wareless* yang akan dipasang.
 Melakukan instalasi jaringan di setiap client.

- 4. Melakukan *monitoring* jaringan untuk mengetahui apakah ada masalah atau tidak.
- 5. Melakukan *maintenance* dan perbaikan di jaringan yang bermasalah.

#### 3.3. Kerja Yang Dilakukan

Kegiatan kerja magang yang dilakukan selama kerja magang di PT Kawanua Internetindo, dapat dibagi menjadi beberapa bagian yaitu penginstalan jaringan wireless hotspot, monitoring jaringan dengan menggunakan website dan melakukan maintenance jaringan yang bermasalah.

#### 3.3.1. Proses Instalasi Jaringan Wireles Hotspot

Pada proses ini yang pertama dilakukan yaitu survei tempat client yang akan dipasang jaringan internet agar supaya bisa menentukan topologi yang akan digunakan dan menentukan tempat pemasangan *radio wireless* sebagai *receiver* jaringan dari *Network Operation Center* (NOC). Alat-alat yang digunakan saat pemasangan internet adalah sebagai berikut:

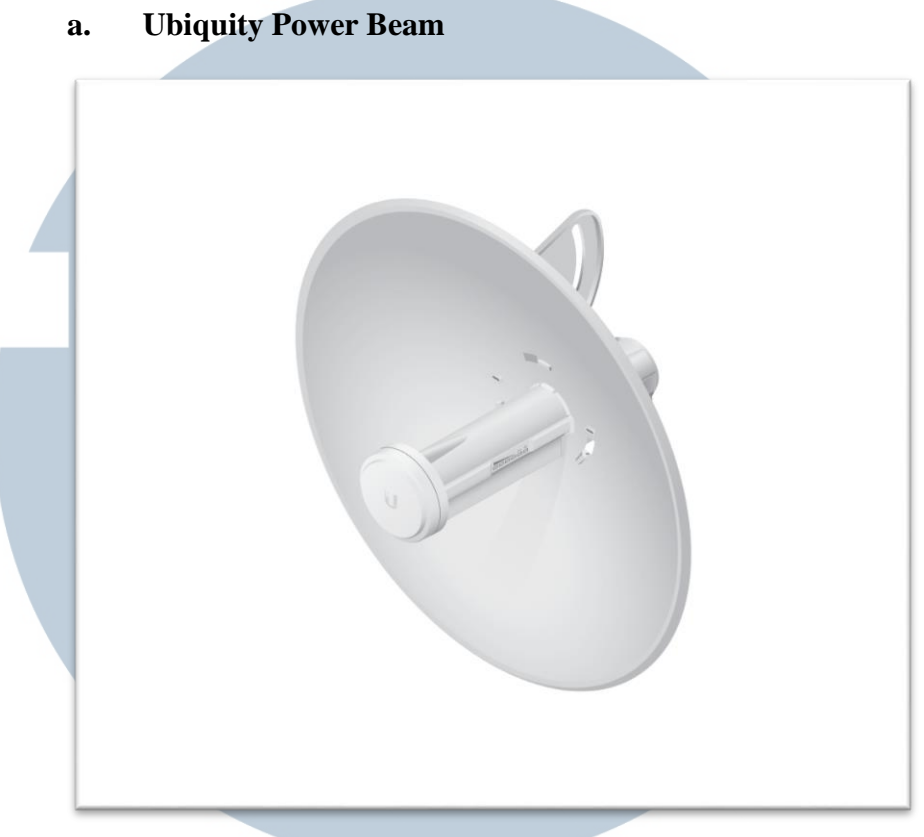

Sumber : http://www.4gon.co.uk/ubiquiti-powerbeam-m5-300html

Gambar 3.1 Ubiquity Power Beam

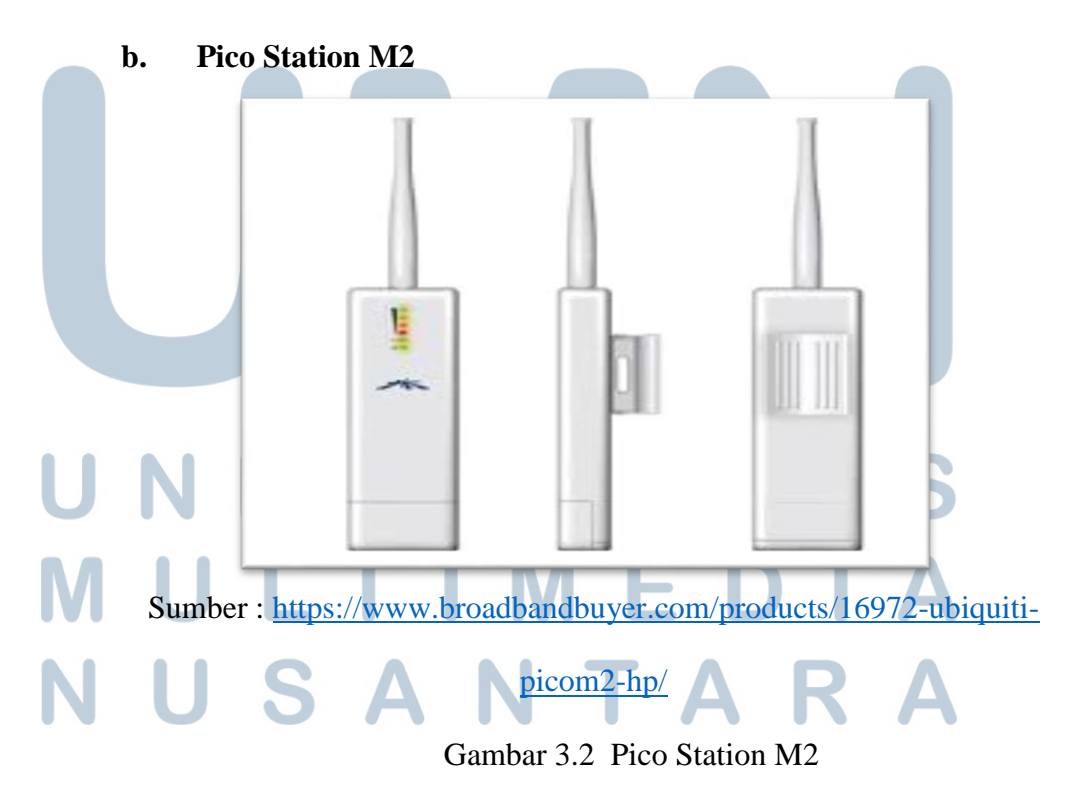

#### c. Router Board Mikrotik RB750

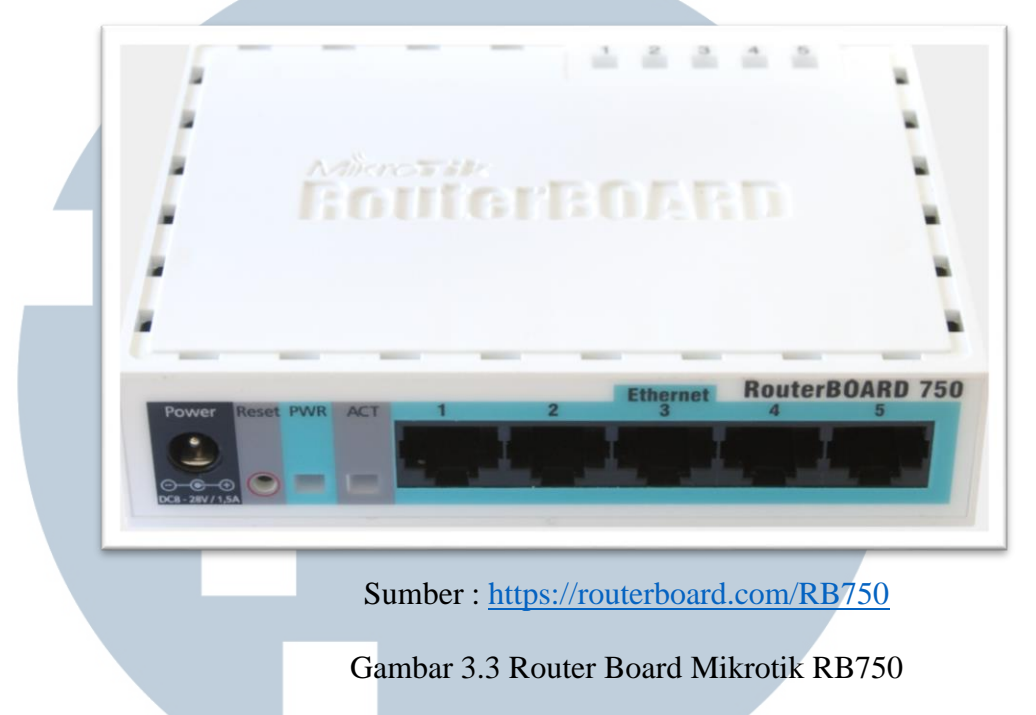

#### 3.3.1.1.1. Topologi Jaringan

Pada proses ini, penulis mengambil salah satu topologi yang digunakan saat proses kerja magang. Di topologi ini dibuat jaringan hotspot yang menggunakan antena *wireless* ubiquity power beam sebagai antena *outdoor* yang berfungsi untuk menerima sinyal dari BTS, satu buah router board mikrotik 750 dan ubiquity picostation M2 untuk *access point*. Topologi yang digunakan dapat dilihat pada gambar 3.4 berikut ini.

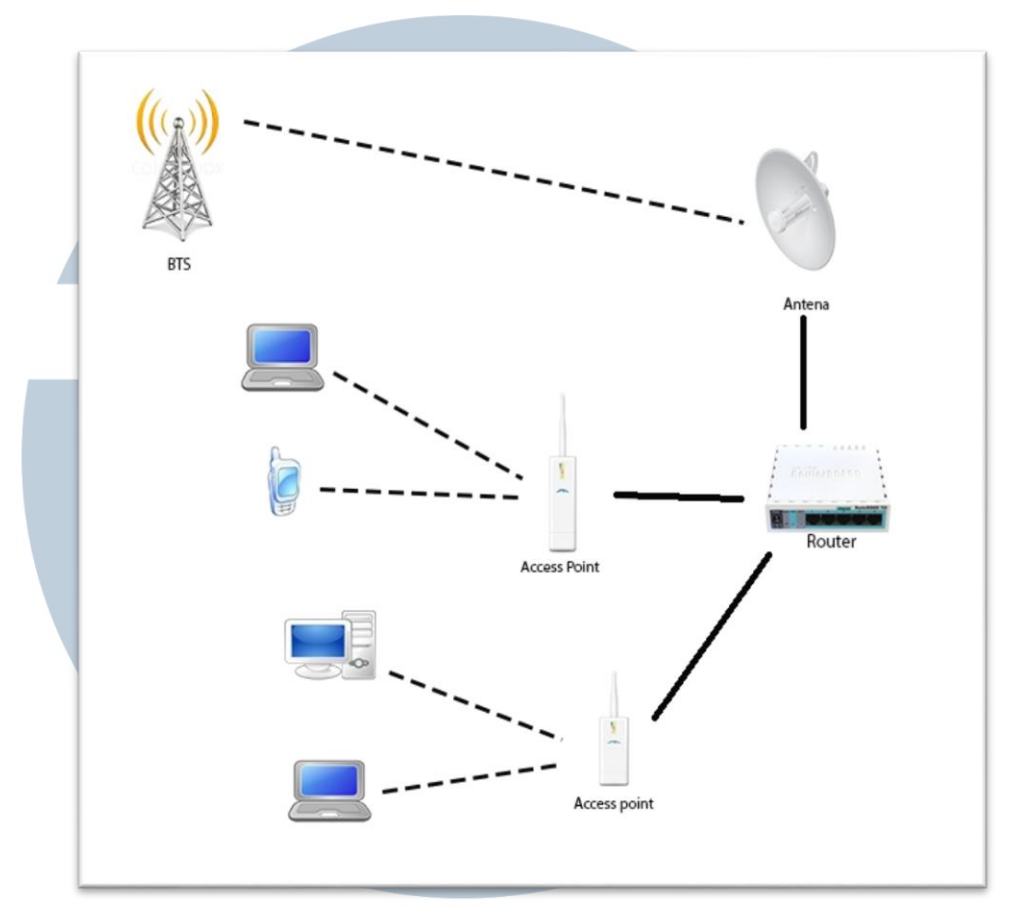

Gambar 3.4 Topologi Jaringan

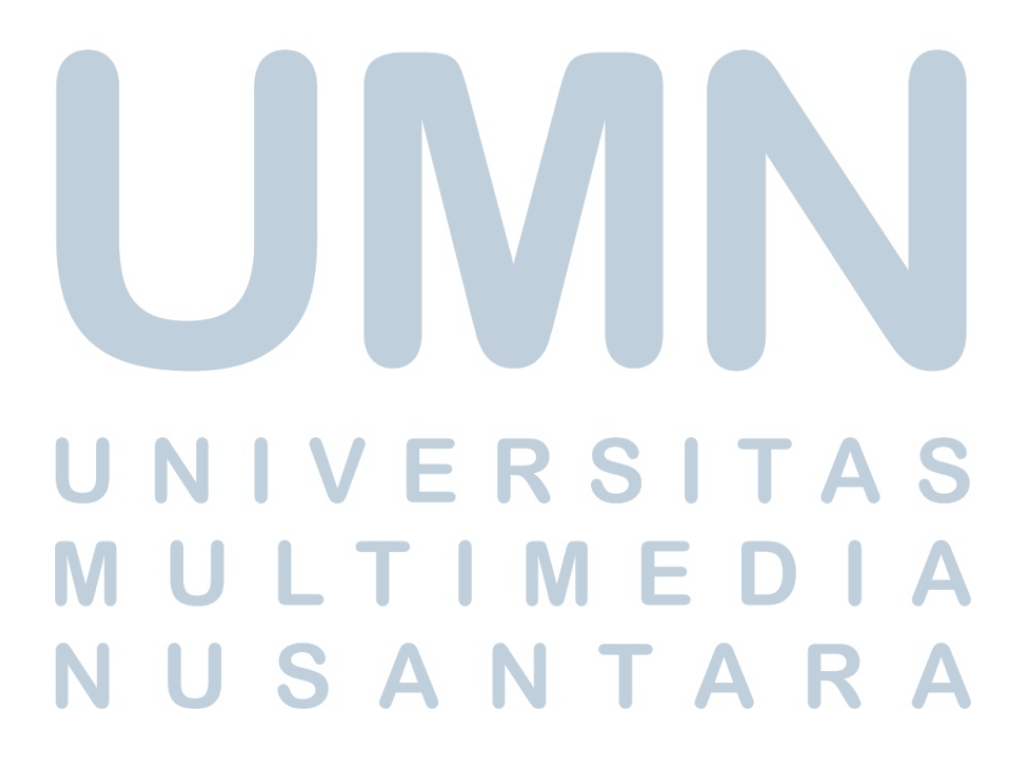

#### 3.3.1.2 Setting Access Point Pico Station M2

Pada proses ini, pertama-tama mengubah ip laptop menjadi sekelas dengan ip *default ubiquiti*. Karena *default ip ubiquity* 192.16.1.20 maka ip laptop 192.168.1.3.

| You can get IP settings assigned<br>this capability. Otherwise, you nee<br>the appropriate IP settings.    | automatically if your network support<br>ed to ask your network administrator f |
|----------------------------------------------------------------------------------------------------|---------------------------------------------------------------------------------|
| Obtain an IP address autom                                                                                 | atically                                                                        |
| ✓ ● Use the following IP address                                                                           | X                                                                               |
| IP address:                                                                                                | 192.168.1.3                                                                     |
| Subnet mask:                                                                                               | 255 . 255 . 255 . 0                                                             |
| Default gateway:                                                                                           | 1 2 4                                                                           |
| Obtain DNS server address     Obtain DNS server     Dise the following DNS server     Preferred DNS server | automatically<br>er addresses:                                                  |
| Alternate DNS server.                                                                                      |                                                                                 |
| Alteinate Divis server.                                                                                    |                                                                                 |
|                                                                                                    | Advance                                                                         |

Lalu di lanjutkan dengan membuka *browser* dan langsung ketik *ip default uniquity* maka akan masuk ke menu login. Setelah itu pilih tombol *wireless* seperti terlihat pada gamber 3.6 dan gambar 3.7.

| <b>ar</b> 0S <sup>-</sup>                                                                                                    | User Name: ubnt<br>Password: ***<br>Country: United States *<br>Language: English *                                                                                                    |
|----------------------------------------------------------------------------------------------------|----------------------------------------------------------------------------------------------------|
| TERMS OF USE                                                                                                    |                                                                                                    |
| This Ubiquiti Networks, Inc. rad<br>shielded Ethernet cable and earth<br>It is the installer's responsibility<br>legal frequency channels, ou<br>requirements. You are responsib<br>You must also read and agree to<br>in the link below before you can<br>UBIQUIT FIRMWARE LICENSE AC | to device must be professionally installed. Properly installed<br>h grounding must be used as conditions of product warranty.<br>to follow local country regulations including operation within<br>utput power, and Dynamic Frequency Selection (DFS)<br>ble for keeping the unit working according to these rules.<br>to the terms of the UBIQUITI FIRMWARE LICENSE AGREEMENT<br>download or install or use the Ubiquiti airOS <sup>™</sup> Firmware.<br>CREEMENT<br>OF USE and the UBIQUITI FIRMWARE LICENSE AGREEMENT |
|                                                                                                    | Login                                                                                                    |
| Gamb                                                                                                    | oar 3.6 Login ubiquiti                                                                                                    |

| MAIN WIRELES            | S NETWORK ADV | NCED SERVICES   | SYSTEM | Tools: |        |
|-------------------------|---------------|-----------------|--------|--------|--------|
| Paolo Wisclose Cottings |               | Schulden        | OTOTEM |        |        |
| basic wireless Settings |               |                 |        |        |        |
| Wireless Mode:[?]       | Access Point  | •               |        |        |        |
| SSID:                   | Kevin's AP    | Hide SSID       |        |        |        |
| Country Code:           | United States | Obey Regulatory | Rules  |        |        |
| IEEE 802.11 Mode:       | B/G/N mixed   | *               |        |        |        |
| Channel Width:[?]       | 20 MHz        | •               |        |        |        |
| Channel Shifting: [?]   | Disabled      | •               |        |        |        |
| Frequency, MHz:         | Auto          | •               |        |        |        |
| Extension Channel:      | None          | •               |        |        |        |
| Frequency List, MHz:    | Enabled       |                 |        |        |        |
| Antenna Gain:           | 0 dBi         | Cable Loss: 0   | dB     |        |        |
| Output Power:           |               | 28 dBm          |        |        |        |
| Max TX Rate, Mbps:      | MCS 7 - 65    | Automatic       |        |        |        |
| Wireless Security       |               |                 |        |        |        |
| Security                | WPA2-AFS      | •               |        |        |        |
| WPA Authentication:     |               | 9               |        |        |        |
| WPA Preshared Key:      |               | Show            |        |        |        |
| MAC ACL:                | Enabled       |                 |        |        |        |
|                         |               |                 |        |        |        |
|                         |               |                 |        |        | Chant  |
|                         |               |                 |        |        | Cenang |

Maintenance dan instalasi..., Riyadi Efendi Sembel, FTI UMN, 2017

| SSID<br>Chan | nel Width : 20Mhz                                                                                                    |                        |
|--------------|----------------------------------------------------------------------------------------------------|------------------------|
| b. No        | etwork                                                                                                    |                        |
| l            | MAIN WIRELESS NETWORK ADVANCED S                                                                                                    | SERVICES SYSTEM Tools: |
| 1            | Network Mode: Bridge                                                                                                    |                        |
|              | Configuration Mode Configuration Mode: Simple  Management Network Settings                                                                                                  |                        |
|              | Management IP Address: DHCP  Static IP Address: 192.168.1.30 Netmask: 255.255.0 Gateway IP: 192.168.1.1 Primary DNS IP: Secondary DNS IP: MTU: 1500 Management VLAN: Enable | IPv6: <u> </u> Enable  |
|              | Auto IP Aliasing: 🗭 Enable<br>STP: 📄 Enable                                                                                                    | Chang                  |

Pada menu ini, *nework mode* menggunakan bridge dan *menagement ip address* menggunakan *static* sehingga *ip gateway* akan menyesuaikan dengan modem adsl yang digunakan yaitu 192.168.1.1. Jadi hanya mengganti *IP Address* menjadi 192.168.1.30.

| *          | MAIN WIF              | ELESS NETWORK AD                         | VANCED SERVICES               | SYSTEM                  | Tools:              | Logou |
|------------|-----------------------|------------------------------------------|-------------------------------|-------------------------|---------------------|-------|
| Ping Wate  | chdog                 |                                          | SNMP Ag                       | ent                     |                     |       |
|            | Ping Watchd           | og: 🗌 Enable                             |                               | SNMP Agent              | Enable              |       |
|            | IP Address To Pi      | ng:                                      |                               | SNMP Community          | public              |       |
|            | Ping Inter            | al: 300 seconds                          |                               | Contact                 |                     |       |
|            | Startup Del           | ay: 300 seconds                          |                               | Location                |                     |       |
|            | Failure Count To Rebo | ot: 3                                    |                               |                         |                     |       |
|            | Save Support In       | fo:                                      |                               |                         |                     |       |
| Web Serv   | er                    |                                          | SSH Sen                       | /er                     |                     |       |
|            | Web Serv              | er: 🔽 Enable                             |                               | SSH Server              | - Fnable            |       |
| Sec        | ure Connection (HTTP  | S): 🔽 Enable                             |                               | Server Port             | 22                  |       |
|            | Secure Server P       | ort: 443                                 |                               | Password Authentication | Enable              |       |
|            | Server P              | ort: 80                                  |                               | Authorized Keys         | Edit                |       |
|            | Session Timed         | ut: 15 minutes                           |                               |                         |                     |       |
| Telnet Ser | ver                   |                                          | NTP Clier                     | ıt                      |                     |       |
|            | Telnet Serv           | er: 🗌 Enable                             |                               | NTP Client              | Enable              |       |
|            | Server P              | ort: 23                                  |                               | NTP Server              | 0.ubnt.pool.ntp.org |       |
|            |                       | Gamb                                     | ai 5.9 Menu                   | service                 |                     |       |
| hanya      | Pada me<br>mengikuti  | nu <i>service</i> ini<br>default setting | , tidak ada<br>g dari piccost | perubahan a             | apapun sehing       | gga   |

#### d. System

|   |                                                              |                                              |                           | ഫീറല                |
|---|--------------------------------------------------------------|----------------------------------------------|---------------------------|---------------------|
| F | VicoStation M2                                               |                                              | Toole:                    |                     |
|   | Firmware Update                                              |                                              |                           | Cogour              |
|   | Firmware Version: XM.v5.5.4                                  | Upload Firmware:                             | Browse_ No file selected. |                     |
|   | Build Number: 16501<br>Check for Updates: 🗹 Enable Check Now |                                              |                           |                     |
|   | Device                                                       | Date Settings                                |                           |                     |
|   | Device Name: PicoStation M2<br>Interface Language: English v | Time Zone:<br>Startup Date:<br>Startup Date: | (GMT) Western Europe Ti 🗸 |                     |
|   | System Accounts                                              |                                              |                           |                     |
|   | Administrator Username: ubnt Q                               |                                              |                           |                     |
|   | Miscellaneous                                                | Location                                     |                           |                     |
|   | Reset Button: [?] 🗹 Enable                                   | Latitude:                                    |                           |                     |
|   |                                                              | Longitude:                                   |                           |                     |
|   |                                                              |                                              |                           | Change              |
|   | Gambar                                                       | 3.10 Menu Sy                                 | ystem                     |                     |
|   | Pengaturan pada menu                                         | ini sama se                                  | perti menu s              | <i>ervice</i> tidak |
|   | melakukan perubahan apapun, h                                | anya mengiku                                 | uti pengaturan            | <i>default</i> dari |
|   | picostation m2.                                              |                                              |                           |                     |
|   |                                                              |                                              |                           |                     |
|   |                                                              |                                              |                           |                     |
| J | NIVER                                                        | SI                                           | ΤΑ                        | S                   |
| Ν | ULTIN                                                        | 1 E                                          | DI                        | Α                   |
| V | USAN                                                         | ΤΑ                                           | R                         | Α                   |

| ×         | MAIN              | WIRELESS        | NETWORK       | ADVANCED | SERVICES   | SYSTEM              | Tools:     |        |
|-----------|-------------------|-----------------|---------------|----------|------------|---------------------|------------|--------|
| Configura | ation contains ch | anges. Apply th | nese changes? |          |            |                     | (Test) (Ap | ply Di |
| AirMax S  | ettings           |                 |               |          | AlrView    |                     |            |        |
|           | Enable AirMa      | x: 🔒            |               |          |            | AirView Port: 1     | 8888       |        |
| No AC     | K Mode for PtP:   | [7]             |               |          | 6          | Launch AirView      |            |        |
| AirSelect |                   |                 |               |          | AirControl |                     |            |        |
|           | Enable AirSele    | ct 🗌            |               |          | E          | Enable Discovery: 🛽 | 1          |        |

Gambar 3.11 Menu Airmax

Pada menu ini hanya menghilangkan centang pada *enable airmax* selanjutnya di lanjutkan dengna mengklik tombol *change*, kemudian di *aplly*.

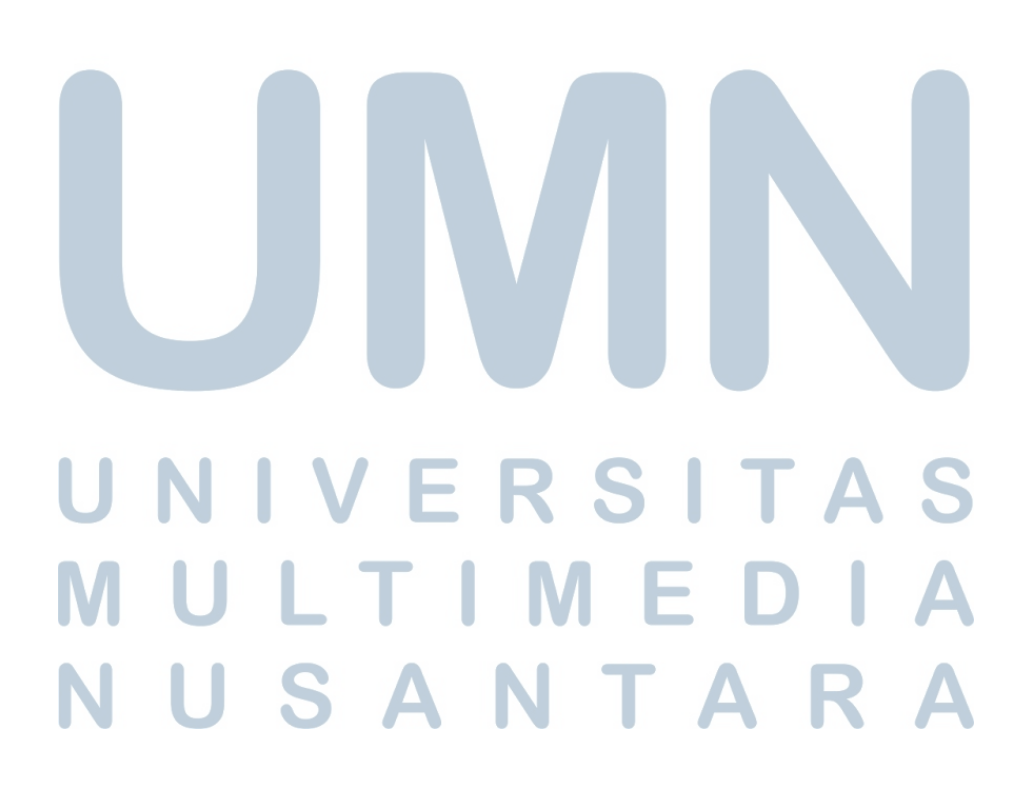

#### 3.3.2 Monitoring

Pada proses ini, penulis melaksanakan *monitoring* melalui website PT Kawanua Internetindo. Di website ini, bisa me*-monitoring* beberapa jaringan yang bermasalah, seperti antena *wireless* mati, bisa mengecek *client-client* mana saja yang sudah melewati batas pembayaran dan bisa langsung memberi peringatan kepada *client* atau pun bisa langsung memutuskan jaringan internet ke *client* yang sudah melewati batas pembayaran. Pada *website* ini juga bisa me*-monitoring traffic bandwidth* dari *client*. Hal ini dilakukan untuk melihat proses *upload* dan *download* dari client berjalan dengan normal atau tidak.

Pada proses *monitoring* ini penulis tidak diberi izin dari perusahaan tempat magang untuk menampilkan atau menjelaskan secara keseluruhan dari *website* karena bersifat tertutup bagi umun, karena ada berbagai data yang tidak bisa dipubliskan seperti contoh data *client*, BTS dan ada beberapa faktor lagi sehingga tidak dapat diizinkan. Oleh karena itu, penulis hanya bisa menampilkan tampilan awal *website*.

| KawanuaNet         | Breaking News                                                                                                    |
|--------------------|----------------------------------------------------------------------------------------------------|
| Network Monitoring | NOC Message                                                                                                    |
| Clients            | Upgrade Server RADIUS telah selesai. Layanan hotspot telah normal                                                                                              |
| Billing            | Mon, Nov 11 2013 - 17:18 +0800 by Sharren via Web                                                                                                    |
| Administrator      | NOC Message                                                                                                    |
| Administrator      | 09:30 Upgrade Server RADIUS Hotspot. Layanan hotspot untuk sementara tidak dapat digunakan                                                                     |
|                    | Mon, Nov 11 2013 - 09:21 +0800 by Sharren via Web                                                                                                    |
|                    | NOC Message                                                                                                    |
|                    | 18:33 FO lintas Sulawesi sudah normal                                                                                                    |
|                    | Sat, Nov 9 2013 - 18:42 +0800 by Sharren via Web                                                                                                    |
|                    | NOC Message                                                                                                    |
|                    |                                                                                                    |
|                    | 14:35 Gangguan pada backbone FO Lintas Sulawesi. Saat ini dalam proses perbaikan secepatnya                                                                    |
|                    | 14:35 Gangguan pada backbone FO Lintas Sulawesi. Saat ini dalam proses perbaikan secepatnya<br>Sat, Nov 9 2013 - 16:14 +0800 by Sharren via Web                |
|                    | 14:35 Gangguan pada backbone FO Lintas Sulawesi. Saat ini dalam proses perbaikan secepatnya<br>Sat, Nov 9 2013 - 16:14 +0800 by Sharren via Web<br>NOC Message |

Gambar 3.12 Halaman awal website

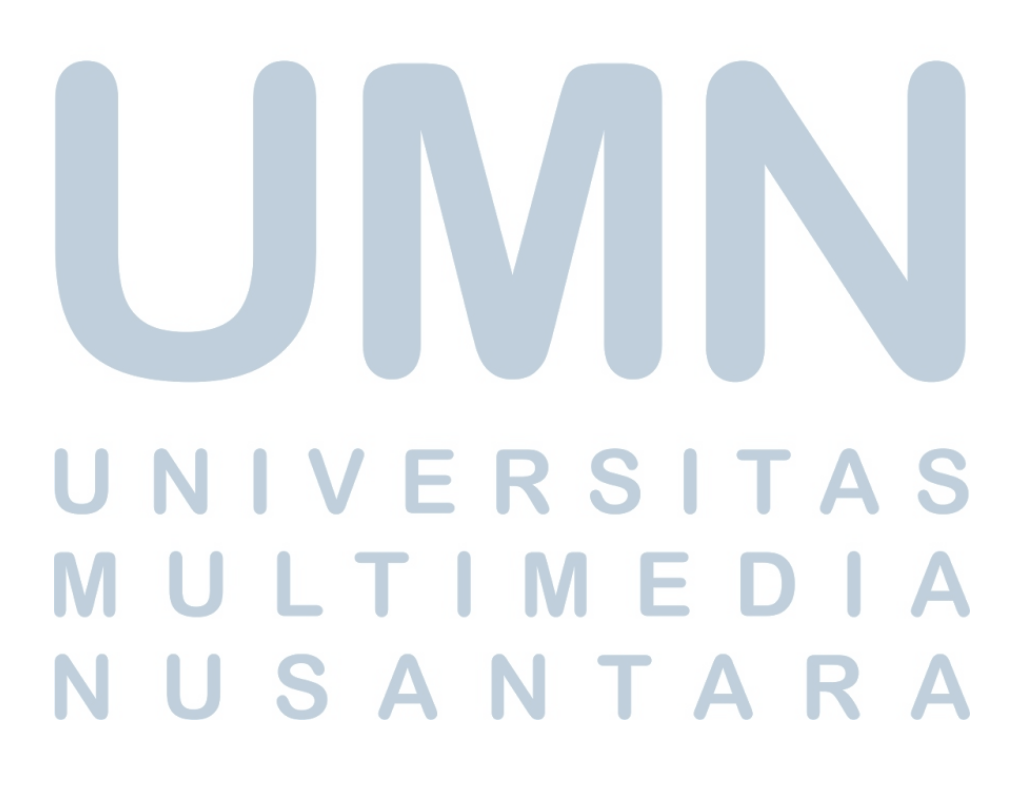

#### 3.3.3 Pemeliharaan Jaringan

Pada pemeliharaan jaringan ini yang dilakukan adalah melakukan *troubleshooting* dan perbaikan pada *device-device* jaringan yang mengalami masalah baik itu di client maupun *device* yang ada di PT Kawanua Internetindo sendiri.

#### 3.3.3.1. Maintenance BTS

Pada BTS seringkali melakukan *maintenance* pada antena-antena yang bermasalah contohnya BTS yang ada di Tumpa sering mengalami mati total listrik karena masih menggunakan tenaga baterai sehingga antena sering mengalami kerusakan dan solusinya menganti antena yang masih berfungsi dengan baik. Seperti yang terlihat pada gambar 3.12 berikut ini.

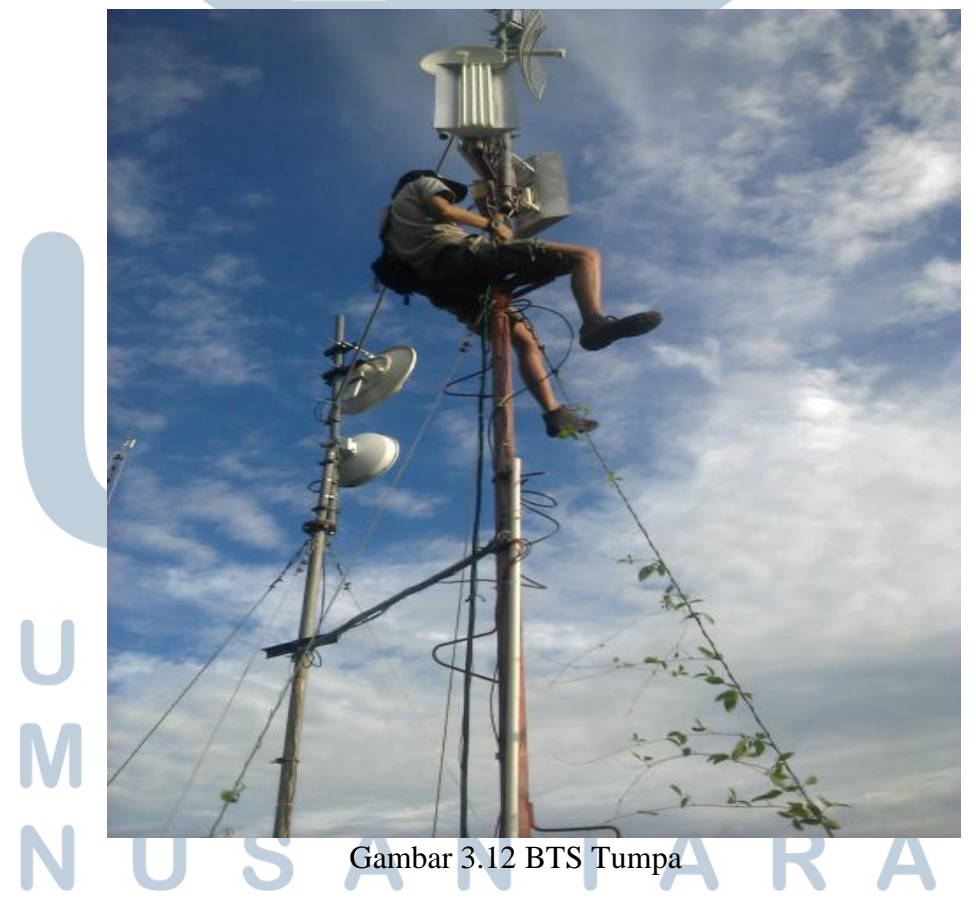